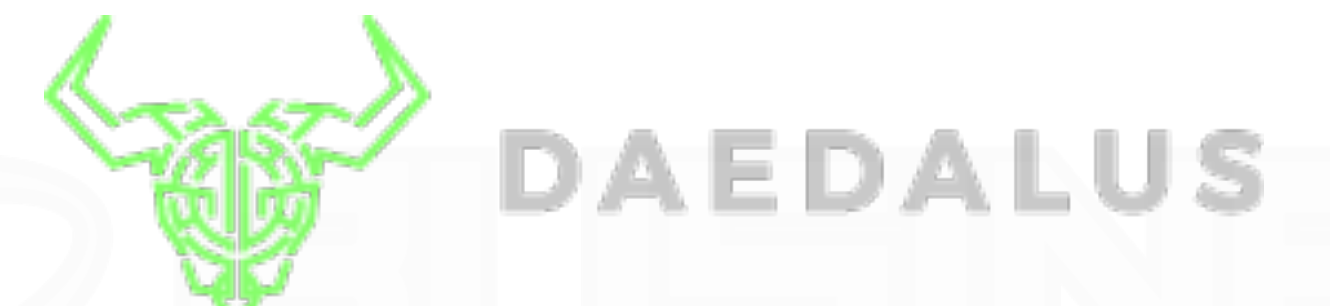

## エイダコイン受信マニュアル

#### 注意事項

※パソコンから作業を行ってください

※ブラウザはGoogle Chromeを使用しています

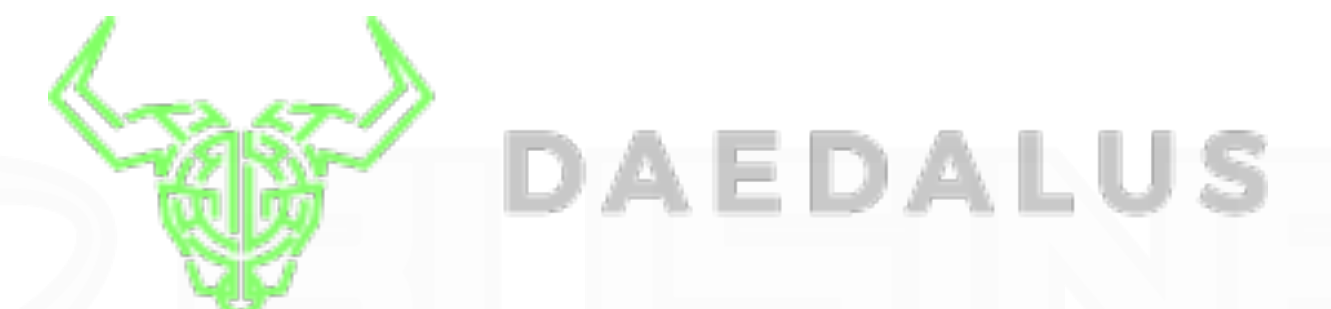

# エイダコイン受信マニュアル

#### 注意事項

※本マニュアルではBittrexを使った daedalusウォレットでの受信方法を紹介します

|   |               | Daedalus (1.0.3619) |               |
|---|---------------|---------------------|---------------|
| Ĩ | Nutl Salardia | = <b>1</b>          | $\odot$       |
| A |               | िस्सङ 🗅 उक्त 🗐      | ▶▶▼▼「入金」をクリック |
| 0 |               | トランザクション数:          |               |
|   |               |                     |               |
|   |               |                     |               |
|   |               |                     |               |
|   |               |                     |               |
|   |               |                     |               |
|   |               |                     |               |
|   |               |                     |               |
|   | 十 ウォレット追加     |                     |               |

ダイダロスウォレットを起動後、上記の指示に従ってください

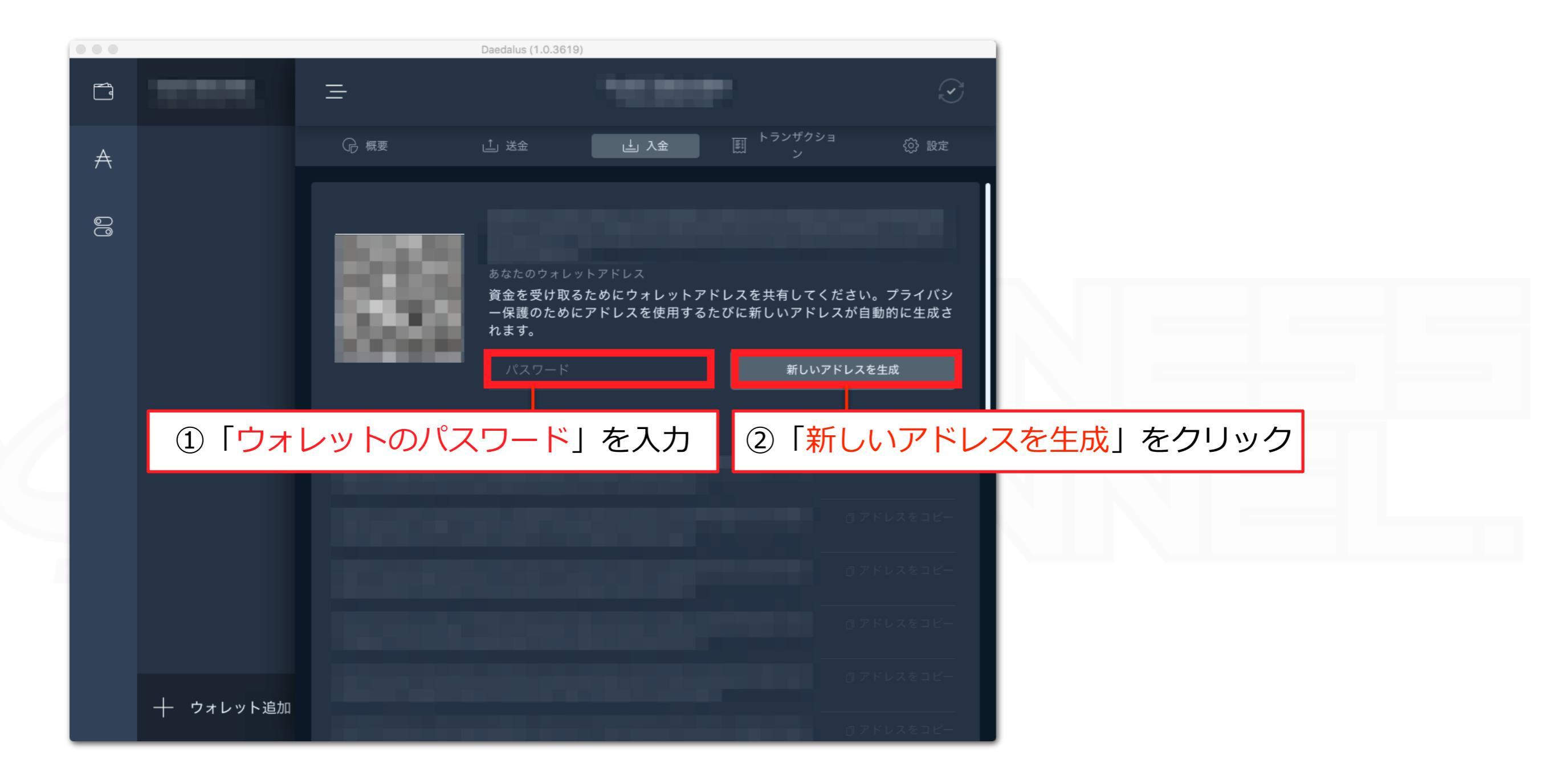

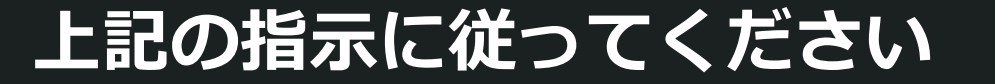

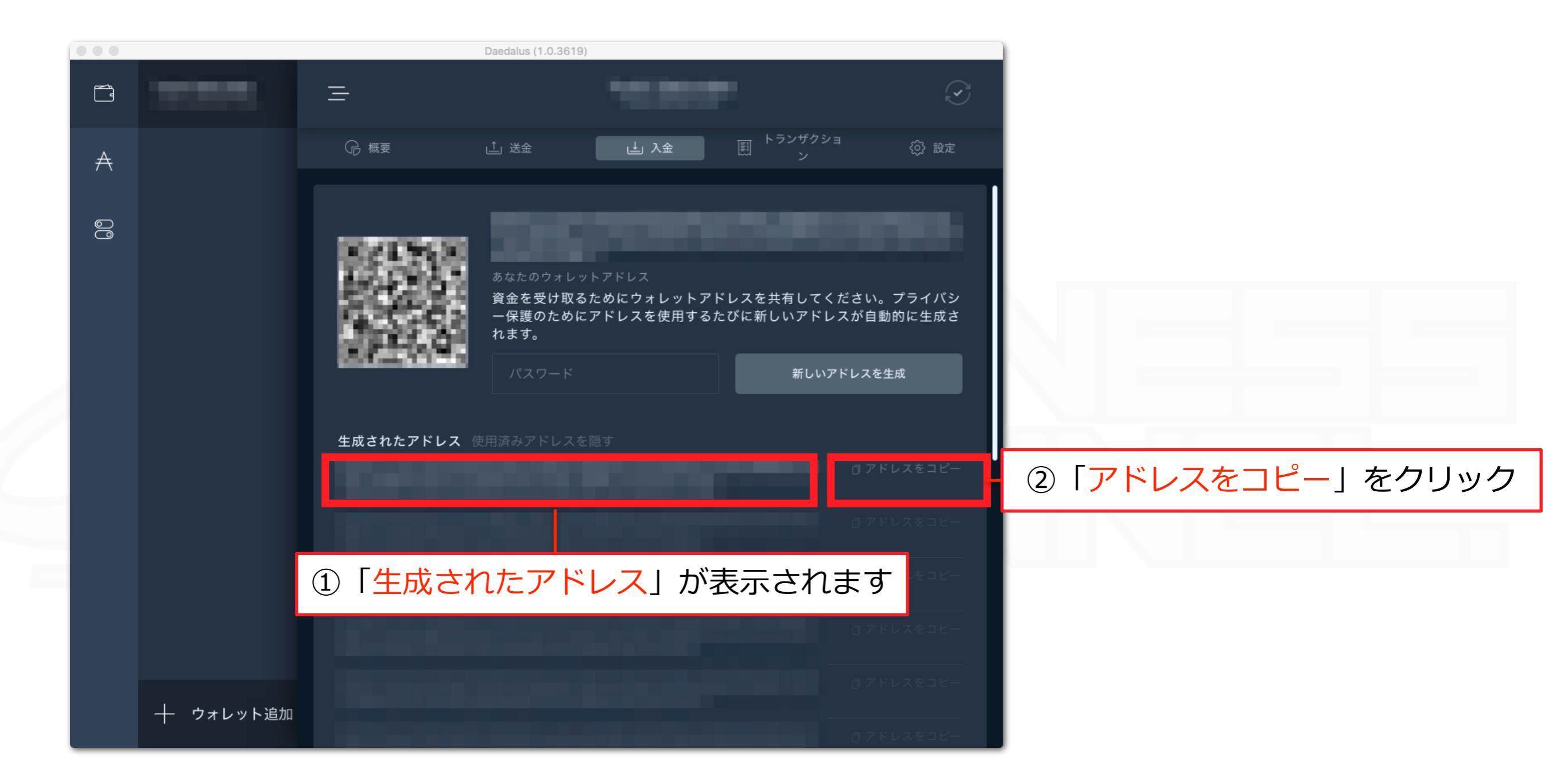

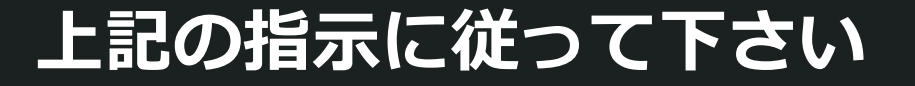

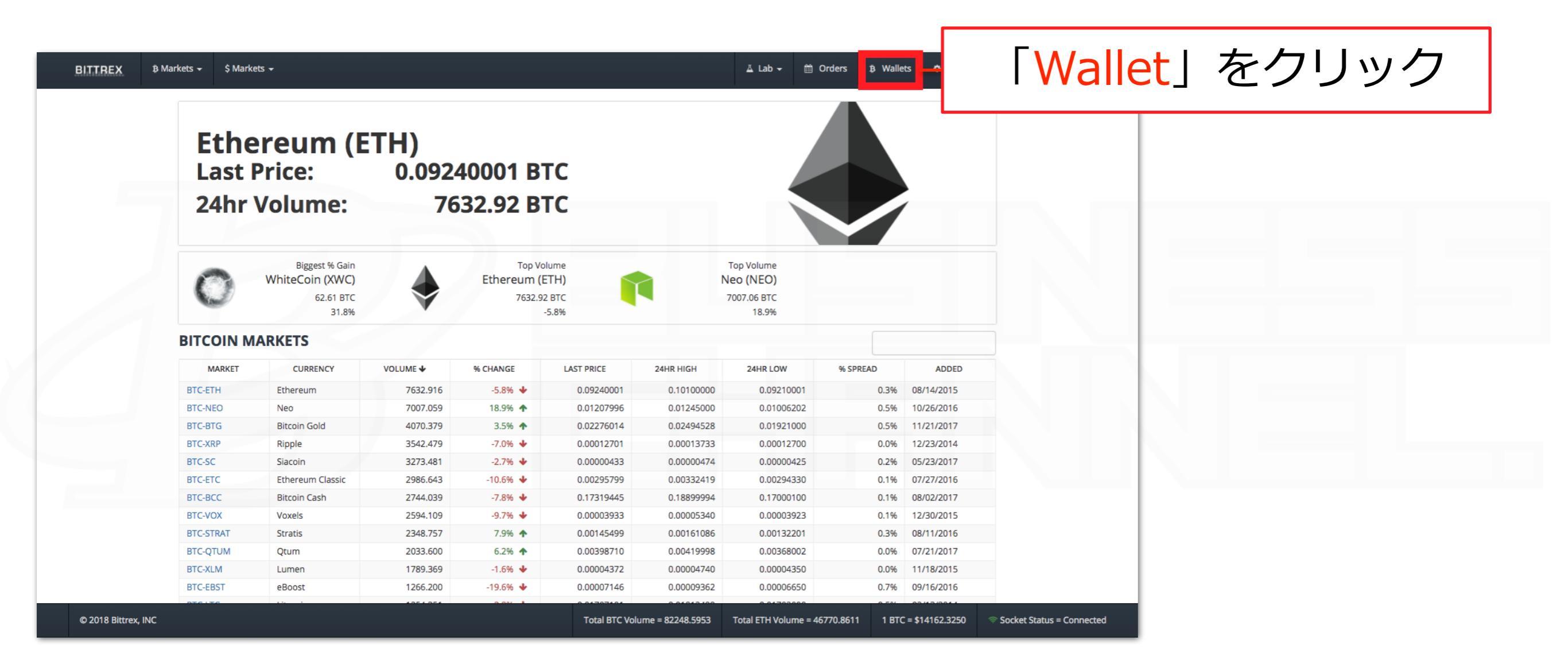

Bittrexにログインします

| ACCOUNT BALANCES                         |                                 |                         |                 |                |  |
|------------------------------------------|---------------------------------|-------------------------|-----------------|----------------|--|
| Stimated Value:                          |                                 |                         | [               |                |  |
|                                          |                                 | Display 10 🗘 ro         | ows Search: ada | 2              |  |
| + CURRENCY NAME SYMBOL AVA               | NILABLE BALANCE PENDING DEPOSIT | RESERVED TOTAL          | EST. BTC VALUE  | % CHANGE       |  |
|                                          |                                 |                         | First Deside    |                |  |
|                                          |                                 |                         | FIrst Previou   | s i Next Last  |  |
|                                          |                                 |                         |                 |                |  |
| 」をクリック                                   | PENI                            | DING DEPOSITS           |                 |                |  |
| Display 10 \$ rows Search:               | C                               | Display 10 💠 ro         | ows Search:     | <b>2</b>       |  |
| + DATE CURRENCY UNITS                    | S STATUS + +                    | LAST CHECKED CURRENCY   | UNITS CO        | NFIRMATIONS    |  |
| You have no pending withdrawals.         | You ha                          | ve no pending deposits. |                 |                |  |
|                                          | First Previous Next Last        |                         | First Prev      | ious Next Last |  |
|                                          |                                 |                         |                 |                |  |
| WITHDRAWAL HISTORY                       | DEPC                            | DSIT HISTORY            |                 |                |  |
| Hide cancelled Display 10 💠 rows Search: | 2                               | Display 10 🛟 ro         | ows Search:     | 8              |  |
| + DATE CURRENCY                          | UNITS STATUS +                  | DATE                    | CURRENCY        | NITS           |  |
| You have no completed deposits.          |                                 |                         |                 |                |  |

Bittrexにログインします

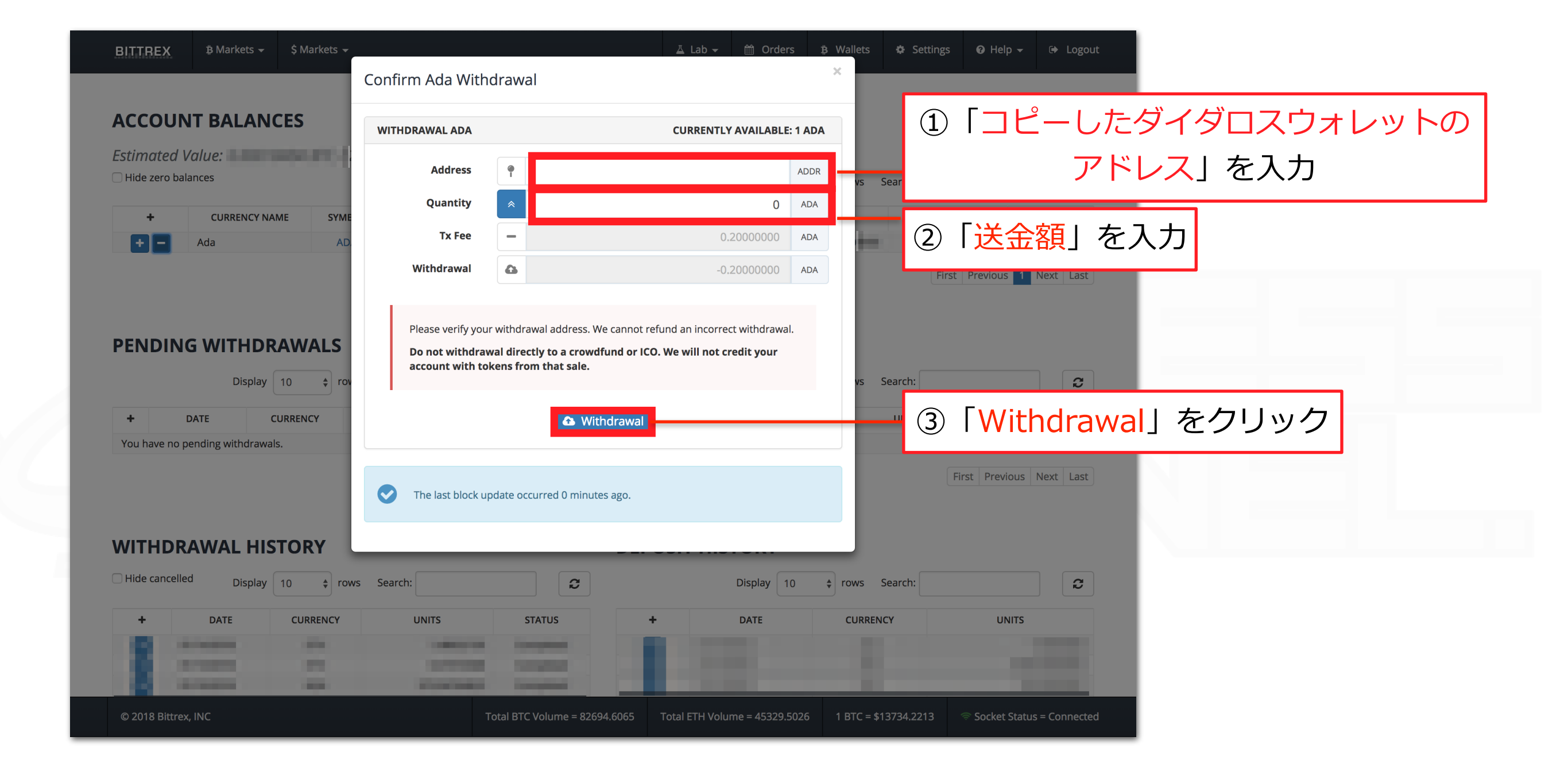

#### 上記の指示に従ってください

| BITTREX B Markets - \$ Markets    |                                                          | ∐ Lab <del>→</del> 🛗 Orders 🛱 Wallets 🏟 S        | Settings 😡 Help 🗕 🕩 Logout    |  |  |  |  |
|-----------------------------------|----------------------------------------------------------|--------------------------------------------------|-------------------------------|--|--|--|--|
|                                   | Confirm Ada Withdrawal                                   | ×                                                |                               |  |  |  |  |
| ACCOUNT BALANCES                  | Address                                                  | ADDR                                             |                               |  |  |  |  |
| Estimated Value: 0.00018494 BTC / | Transaction Fee:                                         | ADA Ira Soarchi                                  |                               |  |  |  |  |
|                                   | Total:                                                   | ADA -                                            |                               |  |  |  |  |
| + CURRENCY NAME SYN               | D By inputting your two-factor authentication code, your | withdrawal will process immediately. 00          | 1 「GoogleAuthenticator」に      |  |  |  |  |
|                                   | 6-digit authentication code                              | 表                                                | 示される6桁の数字」を入力                 |  |  |  |  |
| PENDING WITHDRAWALS               |                                                          | Cancel Confirm                                   | 「Confirm」をクリック                |  |  |  |  |
| Display 10 💠 ro                   | ows Search:                                              | Display 10 💠 rows                                |                               |  |  |  |  |
| + DATE CURRENCY                   | UNITS STATUS + +                                         | LAST CHECKED CURRENCY UNITS                      | S CONFIRMATIONS               |  |  |  |  |
| You have no pending withdrawals.  | You                                                      | I have no pending deposits.                      |                               |  |  |  |  |
|                                   | First Previous Next Last                                 |                                                  | First Previous Next Last      |  |  |  |  |
|                                   |                                                          |                                                  |                               |  |  |  |  |
| WITHDRAWAL HISTORY                | DE                                                       | POSIT HISTORY                                    |                               |  |  |  |  |
| Hide cancelled Display 10 +       | ows Search:                                              | Display 10 💠 rows Search:                        |                               |  |  |  |  |
| + DATE CURRENCY                   | UNITS STATUS                                             | + DATE CURRENCY                                  | UNITS                         |  |  |  |  |
| + 01/14/2018 ETH                  | 1.48652159 Completed                                     | + 01/15/2018 ADA                                 | 1.0000000                     |  |  |  |  |
| + 01/13/2018 ETH                  | 0.47372568 Completed                                     | + 01/14/2018 ADA                                 | 2553.0000000                  |  |  |  |  |
| + 01/10/2018 ADA                  | 373.94764823 Completed                                   | + 01/13/2018 ADA                                 | 700.0000000                   |  |  |  |  |
| © 2018 Bittrex, INC               | Total BTC Volume = 82694.6065                            | Total ETH Volume = 45329.5026 1 BTC = \$13734.23 | 213 Socket Status = Connected |  |  |  |  |

送金後、金額が反映されるまでお待ち下さい

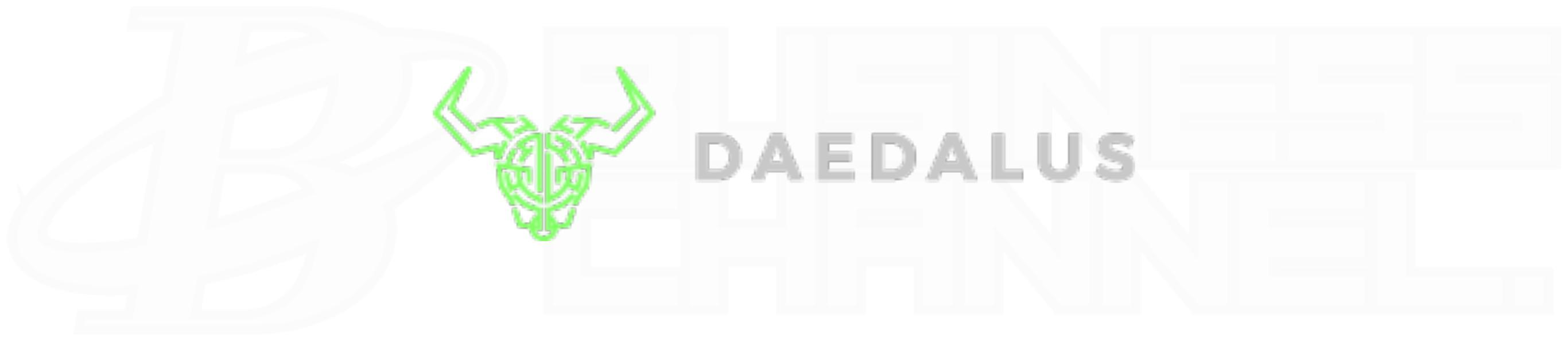

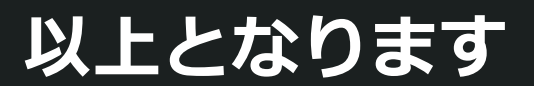